## Vendor

## Submitting a Submittal

**Overview:** This guide explains the process for vendors to submit submittals, shop drawings and other documents for review.

**Reference:** Project plans and specifications.

1- Click on ENGINEERING FORMS from the buttons on the left.

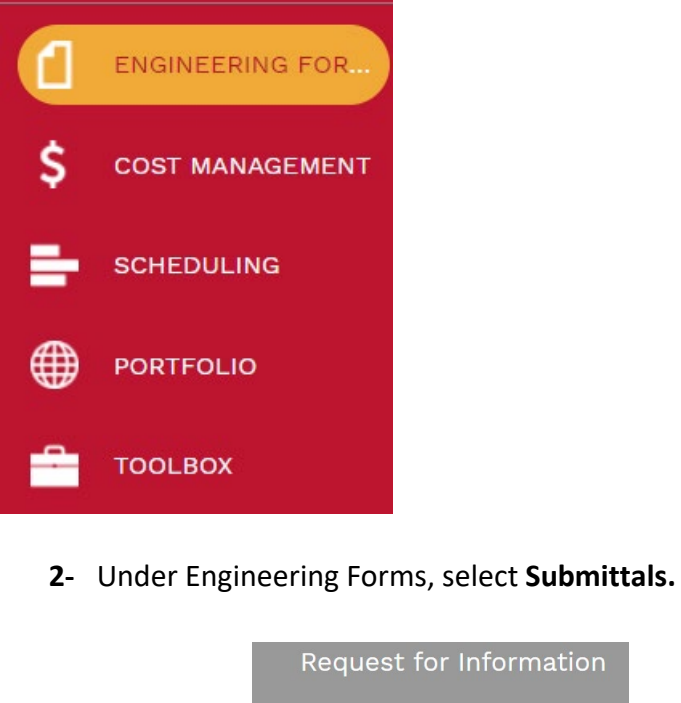

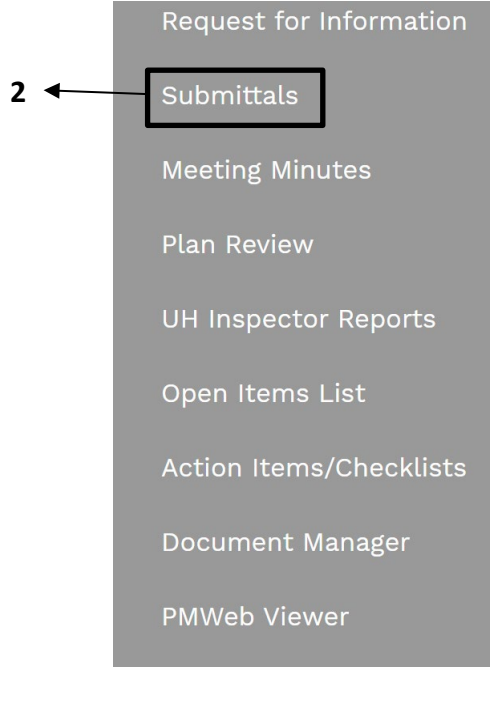

- **3-** Click on + the '+' to create a new record.
- **4- Project** field Select the project from the Project drop down menu or type in the name of the project.
- 5- Submittal Type field Under the drop down menu, select the appropriate document type.
- 6- Set # field Defaults to the next sequential number. Edit to reflect vendor set number.
- 7- **Description** field Add a description of the submittal set.
- 8- Status field Reflects current status.
- **9- Date** field Optional field for vendor use. Note, workflow dates within PM Web will be official dates.
- **10- Specification** field Select the appropriate specification section from the drop down menu. Select 'N/A' if the document is not associated with a specification section.
- **11-** On the top bar, click on the icon to save the header.

| Project*          |       | 4   | •       |
|-------------------|-------|-----|---------|
| Submittal Type    |       | 5   | <br>•   |
| Set #*            |       | 6   |         |
| Description       |       | 7   |         |
| Status / Revision | Draft | 8 - |         |
| Date              |       | 9   | <u></u> |
| Specification     |       | 10  | -       |

12- To add submittals and submittal set cover sheet, select the 'Attachments' tab at the top. **13-** Add attachments by dragging them to the 'Drop files here' section. MAIN ATTACHMENTS WORKFLOW + Add I Layouts 13 Drop files here or click the Add button 14- The description field autofills with the file name. Edit the description field to only include the submittal description. **15-** Click on **Details** to show the details for attachments. MAIN NOTES ATTACHMENTS (1) 🖶 Download 🕥 Details \_\_\_\_ List View 🔷 Sort 🗕 Add 前 Delete ♠

15

| W 63157 - Ve | endor- Submitting Online Chang |
|--------------|--------------------------------|
|              | 6                              |
| Description* | Description of the Attachment  |
| Linked Line  | 17                             |
| Notes        |                                |
| Geolocation  |                                |
| Version      | 1                              |
| Added From   | Upload                         |
| Added        | 01-02-2023                     |
| Added By     | Vendor - Vendor                |
|              |                                |

## 21- A submittal set cover sheet shall also be included as an attachment

- 22- Additional submittals within the same specification section can be added by repeating previous.
- 23- When all attachments have been uploaded, select the 'Workflow' tab at the bottom.
- **24-** Click on the **Submit** button in the 'Actions' box.
- **25-** Add any desired comments to the "Comments' box.

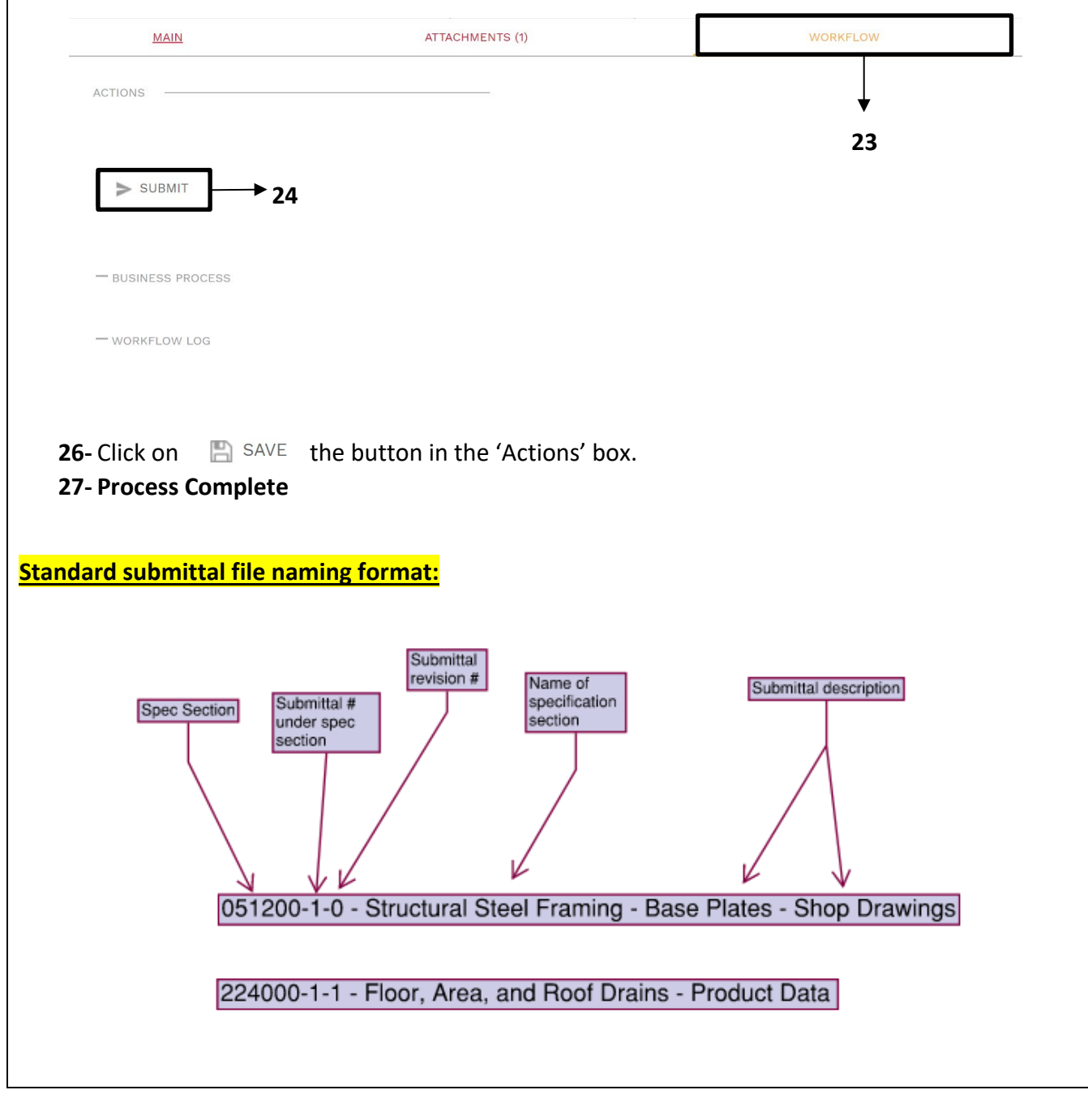